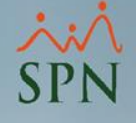

### Reporte de Requerimiento de Personal (RRP)

Instructivo SPN

### Índice.

| <u>1. Objetivo</u>                                      | 3  |
|---------------------------------------------------------|----|
| 2. Pasos para generar el reporte                        | 5  |
| 3. 3. Pantalla Reportes de Requerimiento de Personal    | 8  |
| 3.1. Filtros                                            | 10 |
| 3.2. Botones de acción                                  | 13 |
| <u>4. Reporte Relación de Requerimiento de Personal</u> | 14 |
| 4.1. Reporte: Imprimir (en PDF)                         | 15 |
| 4.2. Campos del reporte                                 | 17 |
| 5. Exportar a Excel el Reporte                          | 18 |

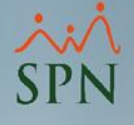

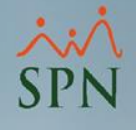

### 1. Objetivo.

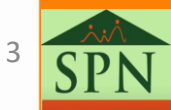

#### ×ن۸ SPN

#### 1. Objetivo.

 Dar a conocer a nuestros clientes el nuevo Reporte de Requerimiento Personal y cómo dicho reporte puede ser generado desde el Módulo de Personal, bien sea para imprimirlo (PDF) o exportarlo a Excel; además, conocer los diversos filtros que se pueden aplicar para la generación del mismo.

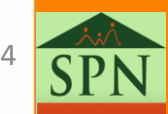

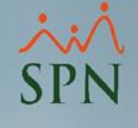

#### 2. Pasos para generar el reporte.

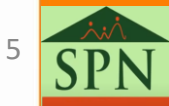

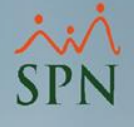

#### 2. Pasos para generar el reporte.

Desde el Módulo de Personal, hacemos click sobre el menú "Reclutamiento" y luego, hacemos click sobre submenú "Requerimiento Personal".

| 💐 Sistema de Personal (Compania001)       |                                        |              |     |  |  |  |  |  |  |
|-------------------------------------------|----------------------------------------|--------------|-----|--|--|--|--|--|--|
| Reclutamiento Empleados Reportes Vacacion |                                        |              |     |  |  |  |  |  |  |
| Asistente V                               | Asistente Vinculaciones                |              |     |  |  |  |  |  |  |
| Permiso Pa                                | Permiso Para Requerimiento de Personal |              |     |  |  |  |  |  |  |
| Requerimie                                | ento Personal                          |              |     |  |  |  |  |  |  |
| Aprobació                                 | n Requerimier                          | nto de Perso | nal |  |  |  |  |  |  |
| Consulta R                                | Consulta Requerimientos de Personal    |              |     |  |  |  |  |  |  |
| Solicitud d                               | Solicitud de Empleo                    |              |     |  |  |  |  |  |  |
| Entrevistas                               | Entrevistas a Candidatos               |              |     |  |  |  |  |  |  |
| Evaluacion                                | Evaluaciones a Candidatos              |              |     |  |  |  |  |  |  |
| Aprobación                                | Aprobación de la Solicitud             |              |     |  |  |  |  |  |  |
| Búsqueda de Elegibles                     |                                        |              |     |  |  |  |  |  |  |
| Reporte Costo de Reclutamiento            |                                        |              |     |  |  |  |  |  |  |
|                                           |                                        |              |     |  |  |  |  |  |  |

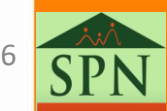

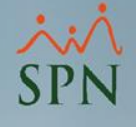

#### 2. Pasos para generar el reporte.

Nos presentará la siguiente pantalla, y para generar el reporte debemos hacer click sobre el botón de "Imprimir" o en su efecto, a "Ctrl + P" como acceso rápido. Luego, se nos abrirá otra pantalla donde podremos hacer uso de distintos tipos de criterios de búsqueda y controles para generar dicho reporte.

|                                                                                                    | Botón para Imprimir. |                                         |                    |            |  |  |
|----------------------------------------------------------------------------------------------------|----------------------|-----------------------------------------|--------------------|------------|--|--|
| 3.0                                                                                                    |                      |                                         |                    |            |  |  |
| Requerimiento Perso                                                                                    | ات                   |                                         |                    |            |  |  |
|                                                                                                    | 💩 Datos R            | equerimientos 🛛 🏭 Buscar                | <b>(</b>           |            |  |  |
| 🗾 Consulta Imprin                                                                                      | nir (Ctrl+P)         |                                         |                    | 1          |  |  |
| Búsqueda Por:<br>Utilizar Fecha<br>© Del Requerimiento (<br>© Aprobación<br>Motivo<br>© Indea © Creasi | C Limite<br>C Cierre | Desde 31/05/2021 ▼<br>Estatus<br>cución | Hasta 31/05/2021 • | Buscar     |  |  |
| to rous to creaci                                                                                      |                      |                                         |                    |            |  |  |
| No.Requerimiento                                                                                       | Fecha                | Solicitado Por                          | Posición           | Personas 🔺 |  |  |

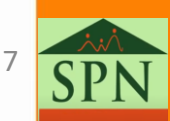

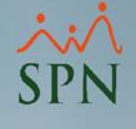

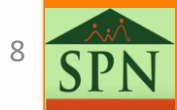

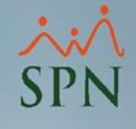

| 🗟 Reportes de Requerimiento de Personal 🛛 💦 🔀                    |                  |              |               |          |  |  |  |  |  |
|------------------------------------------------------------------|------------------|--------------|---------------|----------|--|--|--|--|--|
| 🚑 Imprimir 📲 Exportar 🛛 🗞 Limpiar Pantalla 🛛 🚺 <u>F</u> inalizar |                  |              |               |          |  |  |  |  |  |
| Fecha Desde 01/05/2021 - Hasta 03/05/2021 -                      |                  |              |               |          |  |  |  |  |  |
| Facilidad                                                        | 0                |              |               | •        |  |  |  |  |  |
| Supervisor                                                       | 0                |              |               | •        |  |  |  |  |  |
| Departamento                                                     | 0                |              |               | -        |  |  |  |  |  |
| Posición                                                         | 0                |              |               | •        |  |  |  |  |  |
| Coordinador                                                      | 0                |              |               | •        |  |  |  |  |  |
|                                                                  | Estatus<br>Todos | C En Trámite | C Aprobados C | Anulados |  |  |  |  |  |

\* **Ruta:** (Desde el Módulo de Personal). Reclutamiento/Requerimiento Personal/Imprimir

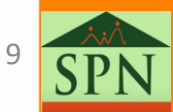

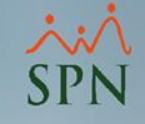

#### 3.1. Filtros:

 Fecha: Se debe acotejar la opción de fecha si se desea buscar los requerimientos dentro de un rango en específico. Luego de acotejado se habilitará la opción de poder cambiar las fecha Desde y Hasta.

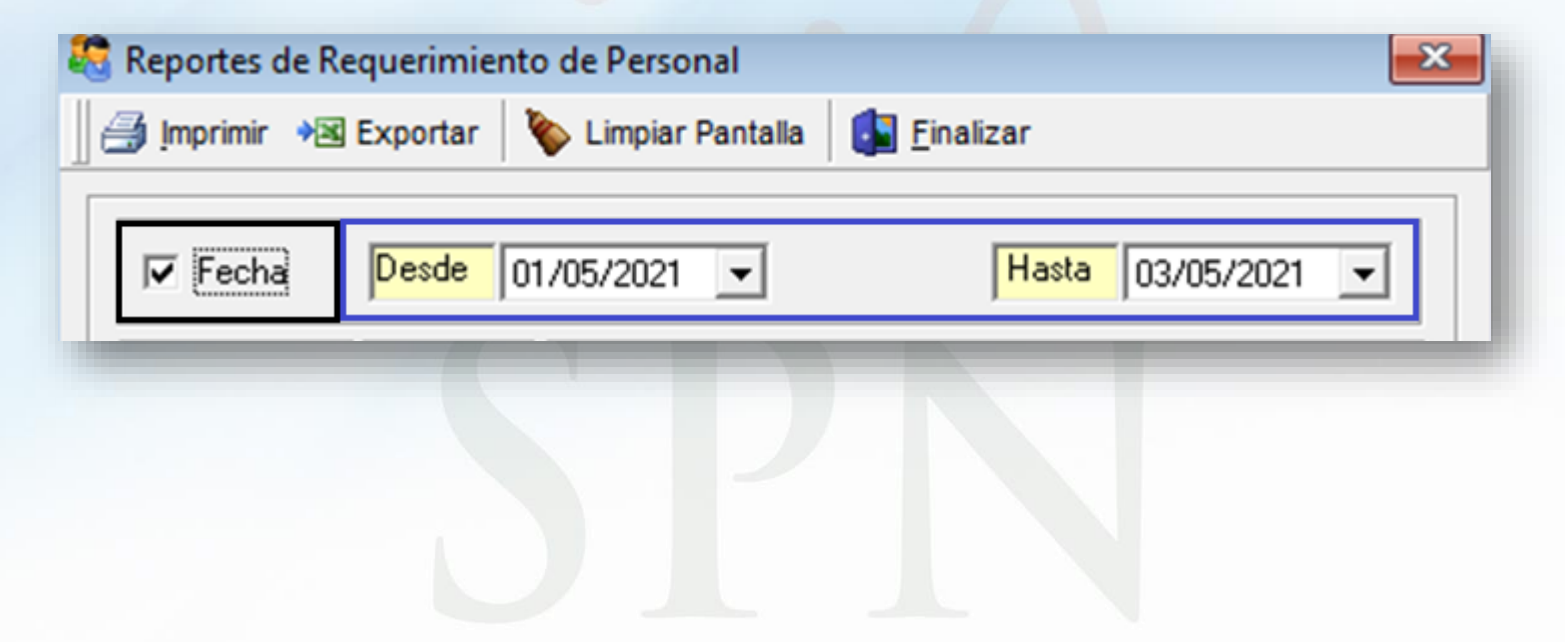

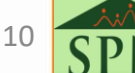

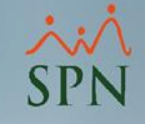

#### 3.1. Filtros:

- Facilidad: Nos permite seleccionar una facilidad en especifico para generar los reportes.
- Supervisor: Genera los reporte por los empleados que tenga el supervisor que se haya seleccionado.
- Departamento: Permite filtrar por departamento.
- Posición: Se usa para filtrar por posición.
- Coordinador: Permite obtener los requerimientos por coordinador.
- Estatus: Obtiene los requerimientos por los estatus, dígase:
  - "Todos", "En tramite", "Aprobados" o "Anulados".

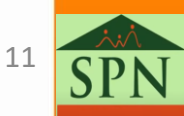

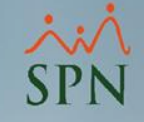

#### 3.1. Filtros:

| 🖥 Reportes de Re | querimiento      | de Personal      |                   | ×           |
|------------------|------------------|------------------|-------------------|-------------|
| 🎒 Imprimir 📲     | Exportar 🛛 🔖     | Limpiar Pantalla | <u>F</u> inalizar |             |
| Fecha            | Desde 01/        | 05/2021 💌        | Hasta 0:          | 3/05/2021 💌 |
| Facilidad        | 0                |                  |                   | •           |
| Supervisor       | 0                |                  |                   | -           |
| Departamento     | 0                |                  |                   | -           |
| Posición         | 0                |                  |                   | -           |
| Coordinador      | 0                |                  |                   | •           |
|                  | Estatus<br>Todos | C En Trámite     | C Aprobados       | C Anulados  |

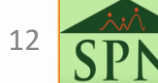

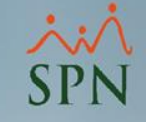

#### 3.2. Botones de acción:

- Imprimir: Genera el reporte en formato PDF.
- Exportar Excel: Se usa para generar el reporte en formato Excel, de acuerdo con los filtros elegidos.
- Limpiar: Limpia los parámetros de búsqueda.
- Finalizar: Permite salir de la pantalla.

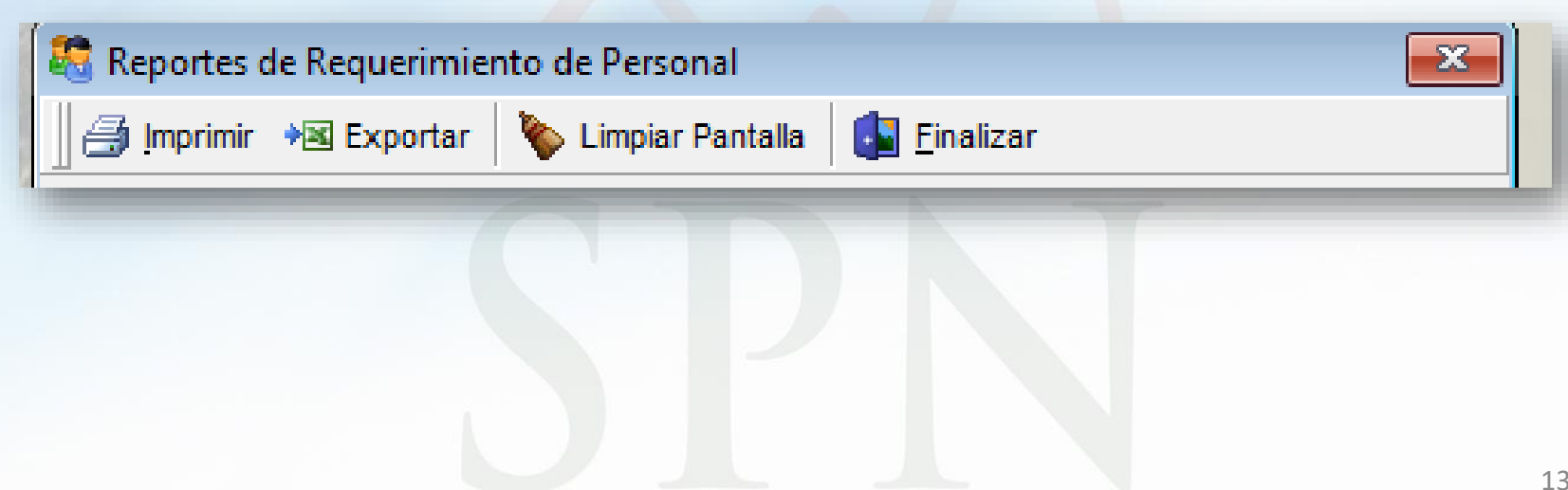

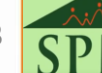

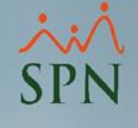

# 4. Reporte Relación de Requerimientos de Personal.

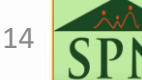

#### 4.1. Reporte: Imprimir (en PDF).

#### Compania001

Relación de requerimientos de personal

Filtros Facilidad: Todas Departamento: Todos Estatus: Todos Todos Ranco Fecha: Desde 01/04/2021 a 03/05/2021 Supervisor: Posición: Todas Coordinador: Todos ID Fecha Fecha Limite Solicitante Posición Estatus Estatus Fecha Requerimiento Requerimiento vacante Ingreso Personas Días Días Días Requeridas Requeridos Contratados Transcurridos 1 15/04/2021 01/04/2021 30/04/2021 Pedro Perez Perez Analista Desarrollador Sistema I Aprobado Plaza Cubierta 29 14 0 1 3 01/04/2021 12/04/2021 Pedro Perez Perez Administrador de Sistemas I Rechazado No Cubierta 1 11 0 4 15/04/2021 30/04/2021 Pedro Perez Perez Administrador de Sistemas I Aprobado Plaza Cubierta 03/05/2021 18 0 1 15 5 15/04/2021 30/04/2021 Pedro Perez Perez Analista Desarrollador de Sistemas I Aprobedo No Cubierta 1 15 0 6 13/04/2021 30/04/2021 Pedro Perez Perez Administrador de Sistemas I Aprobado No Cubierta 17 0 1 7 15/04/2021 30/04/2021 Pedro Perez Perez Analista Desarrollador de Sistemas I En Trámite No Cubierta 15 18 1 8 13/04/2021 13/04/2021 Pedro Perez Perez Analista Desarrollador de Sistemas I En Trámite No Cubierta 1 0 20 Total de Requerimientos: Requerimientos Contratados en fecha: Días promedio de contratación: 16.00 7 1 Requerimientos Aprobados: 2 Requerimientos Contratados Retrasados 1 Días promedio de limites contratación: 15.00 Requerimientos Pendientes: 2 Requerimientos Retrasados: 2

#### SPN

Fecha: 03/05/2021

Página: 1 / 1

Hora: 03:26:43 p.m.

15

## 4.2. Reporte Relación de Requerimientos de personal.

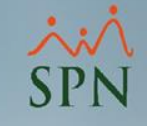

#### Campos:

- Total de requerimientos: Representa la cantidad total de requerimientos, de acuerdos a los filtros que se hayan seleccionados.
- Requerimientos Aprobados: Indica la cantidad de requerimientos que ya han sido aprobados.
- Requerimientos Pendientes: Son las cantidades de requerimientos que, hasta el momento se encuentra pendiente.
- Requerimientos Contratados en Fecha: Sumatoria de los requerimientos que han sido aprobados y se han registrado en el Maestro de Empleados, es decir, cuando el colaborador ya ha sido contratado.

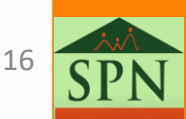

4.2. Reporte Relación de Requerimientos de personal.

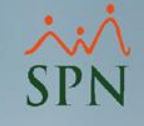

#### Campos:

- Requerimientos Contratados Retrasados: Representa la sumatoria de los requerimientos donde la Fecha de Ingreso es mayor que la Fecha Limite.
- Requerimientos Retrasados: Representa el total de los requerimientos que se encuentran "En Trámite" y cuya Fecha Limite ha transcurrido.
- Días Promedio de contratación: Es la sumatoria de los Días Contratados dividido entre la cantidad de requerimientos que tengan igual a "Plaza Cubierta"
- Días Promedios de limites contratación: Se calcula en base la sumatoria de la diferencia entre la Fecha Limite y la fecha Requerimiento, divido entre la cantidad de requerimientos.

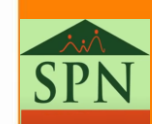

17

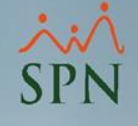

# 5. Exportar a Excel Reporte Relación de Requerimientos de Personal.

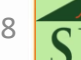

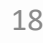

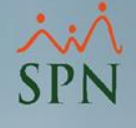

#### 5. Exportar a Excel Reporte Relación de Requerimientos de Personal.

|   | Α                | В                   | С                 | D                   | E                | F                   | G                                    | Н        |
|---|------------------|---------------------|-------------------|---------------------|------------------|---------------------|--------------------------------------|----------|
| 1 | Id Requerimiento | Fecha Requerimiento | Solicitante       | ID Posicion Ocupada | Posicion Ocupada | ID Puesto Requerido | Puesto Requerido                     | Personas |
| 2 | 1                | 01/04/2021          | Pedro Perez Perez | 0                   |                  | 1538                | Analista Desarrollador Sistema I     | 1        |
| 3 | 2                | 01/03/2021          | Pedro Perez Perez | 0                   |                  | 2128                | Analista I                           | 1        |
| 4 | 3                | 01/04/2021          | Pedro Perez Perez | 0                   |                  | 1564                | Administrador de Sistemas I          | 1        |
| 5 | 4                | 15/04/2021          | Pedro Perez Perez | 0                   |                  | 1564                | Administrador de Sistemas I          | 1        |
| 6 | 5                | 15/04/2021          | Pedro Perez Perez | 0                   |                  | 1591                | Analista Desarrollador de Sistemas I | 1        |
| 7 | 6                | 13/04/2021          | Pedro Perez Perez | 0                   |                  | 1564                | Administrador de Sistemas I          | 1        |
| 8 | 7                | 15/04/2021          | Pedro Perez Perez | 0                   |                  | 1591                | Analista Desarrollador de Sistemas I | 1        |
| 9 | 8                | 13/04/2021          | Pedro Perez Perez | 0                   |                  | 1591                | Analista Desarrollador de Sistemas I | 1        |
|   |                  |                     |                   |                     |                  |                     |                                      |          |

| 4 | I            | J                  | К                        | L                  | М                     | N                        | 0          | Р              | Q             |
|---|--------------|--------------------|--------------------------|--------------------|-----------------------|--------------------------|------------|----------------|---------------|
| 1 | Fecha Limite | Dias Requerimiento | <b>Dias Contratacion</b> | Dias Transcurridos | Total Plazas Posicion | Plazas Ocupadas Posicion | Estatus    | Plaza_Cubierta | Fecha_Ingreso |
| 2 | 30/04/2021   | 29                 | 14                       | 34                 | 12                    | 3                        | Aprobado   | Plaza Cubierta | 15/04/2021    |
| 3 | 12/04/2021   | 42                 | 45                       | 65                 | 22                    | 21                       | Aprobado   | Plaza Cubierta | 15/04/2021    |
| 4 | 12/04/2021   | 11                 |                          | 34                 | 10                    | 3                        | Rechazado  | No Cubierta    |               |
| 5 | 30/04/2021   | 15                 | 18                       | 20                 | 10                    | 3                        | Aprobado   | Plaza Cubierta | 03/05/2021    |
| 6 | 30/04/2021   | 15                 |                          | 20                 | 10                    | 0                        | Aprobado   | No Cubierta    |               |
| 7 | 30/04/2021   | 17                 |                          | 22                 | 10                    | 3                        | Aprobado   | No Cubierta    |               |
| 8 | 30/04/2021   | 15                 |                          | 20                 | 10                    | 0                        | En Trámite | No Cubierta    |               |
| 9 | 13/04/2021   | 0                  |                          | 22                 | 10                    | 0                        | En Trámite | No Cubierta    |               |
|   |              |                    |                          |                    |                       |                          |            |                |               |

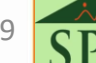

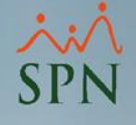

### Reporte de Requerimiento de Personal (RRP)

Instructivo SPN

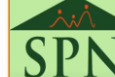